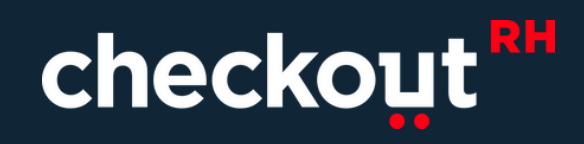

# Manual

E-LI

Ũ

•

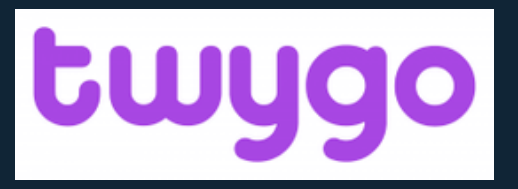

# BEM VINDO Á TWYGO

A twygo é a plataforma onde está nossa Universidade virtual. Acessando a plataforma você vai poder te acesso a conteúdo exclusivos para o seu desenvolvimento. Vamos conhecer a plataforma e aprender a acessar ela?

#### Como acessar a plataforma

Esse é o link da plataforma, vamos conhecer?

https://checkoutrh.twygoead.com/users/login

Você pode acessar de qualquer dispositivo eletrônico conectado á internet. Porém, a visualização da grade de cursos é melhor se feita de um computador ou notebook. Você pode baixar também o app em seu celular, basta pesquisar "TWYGO" na sua loja de apps virtuais.

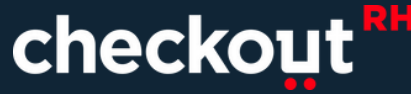

#### Acessando a plataforma

Ao acessar o link, você será direcionado ao site inicial. Assim que acessar esta página, insira seus dados de login. Os seus dados de login são padrão, é seu email como usuário e CPF como senha. Ao finalizar, clique em "ENTRAR".

|                                   | Entrar  |
|-----------------------------------|---------|
|                                   |         |
|                                   |         |
| checkout                          |         |
| elizabeth.santos@checkouth.com.br |         |
| Entrar                            |         |
| Esqueci minha senha               |         |
| Reenviar e-mail de confirmação    |         |
|                                   |         |
|                                   |         |
|                                   |         |
|                                   |         |
|                                   |         |
|                                   |         |
|                                   |         |
|                                   | checkoi |
| <br>                              | •       |

#### Acessando a plataforma

Ao acessar a plataforma, você terá acesso as <u>trilhas</u> que você está ou foi inscrito.

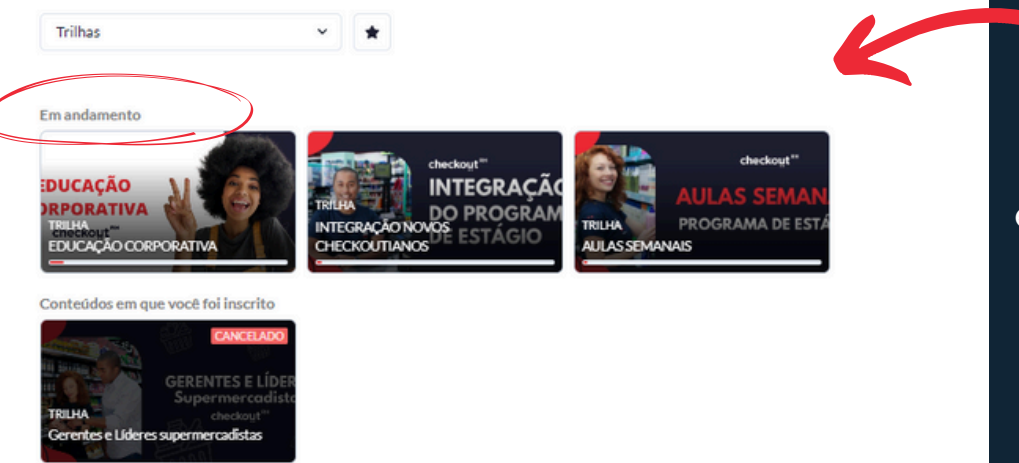

As trilhas que você estiver inscrito, estarão na aba "em andamento".

checkou

Já as trilhas que foi já foi inscrito em algum momento, mas hoje não está mais, estarão em "Conteúdos que você já foi inscrito." Mas não se preocupe, os cursos preparados para você estão apenas na aba "Em andamento".

#### Acessando conteúdos

Ao clicar em cima de uma trilha disponibilizada, você terá acesso a informações desta trilha como, quantidade de cursos, quando foi publicado e outros.

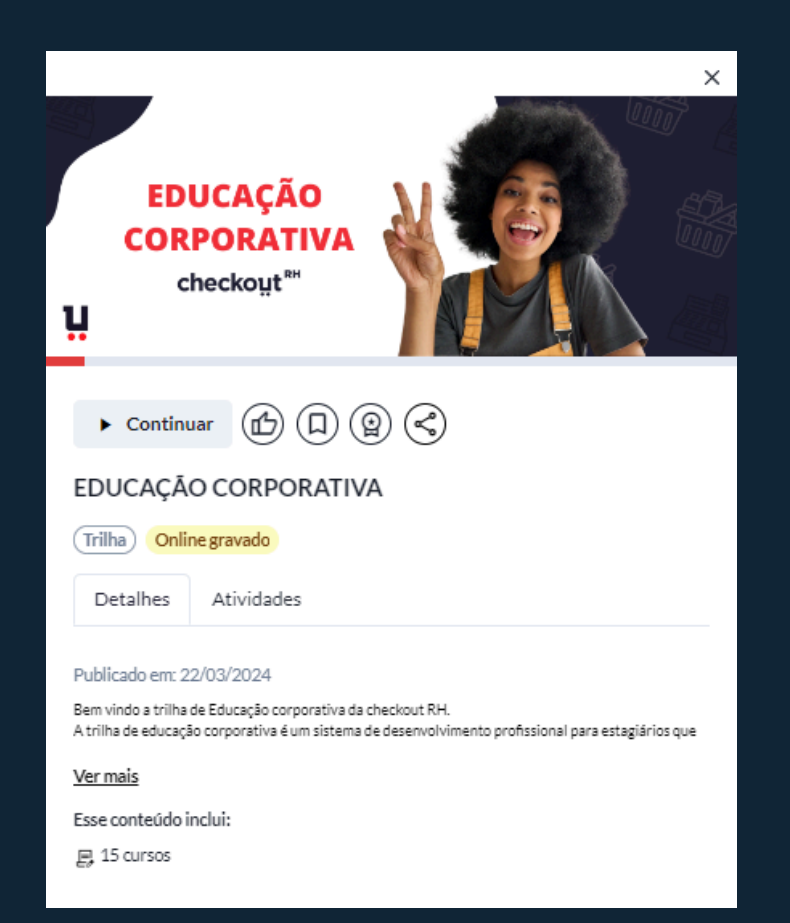

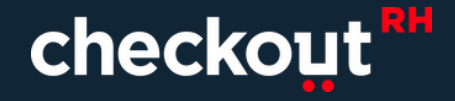

#### Cursos e Guia de cursos

Para acessar os cursos disponíveis na trilha, clique em atividades.

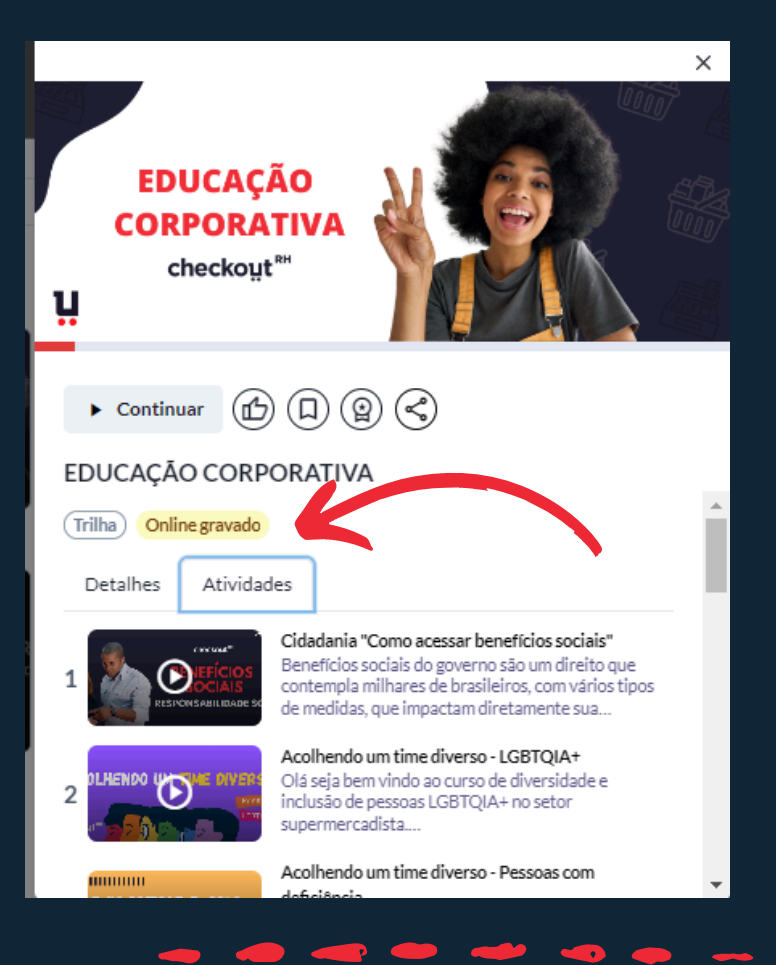

Os cursos estarão na ordem de realização.

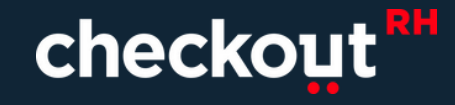

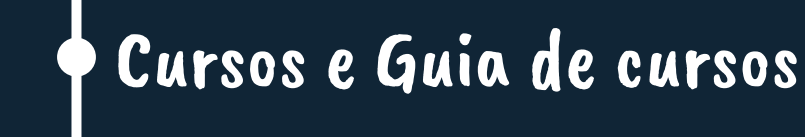

Ao selecionar o curso que você for fazer, você terá acesso ás aulas e conteúdos de todo o curso. O histórico de progresso e ações ficarão salvos na plataforma.

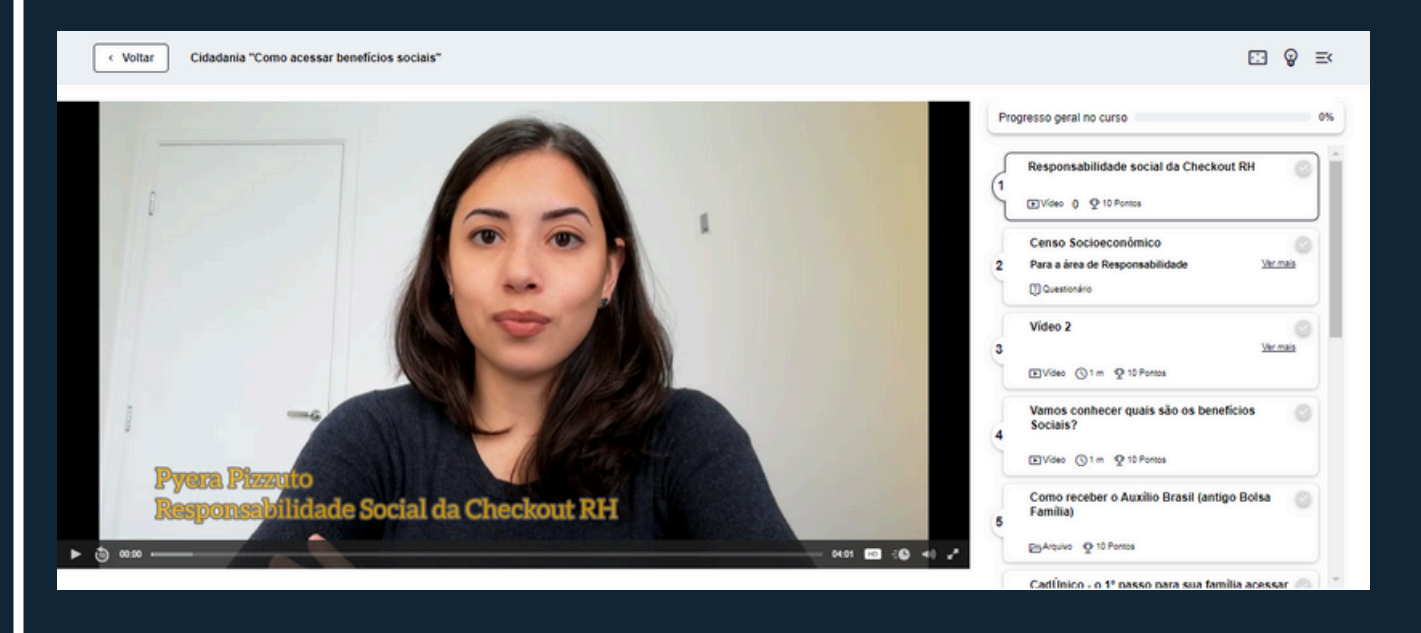

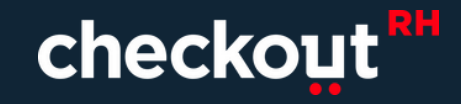

### Cursos e Guia de cursos

Progresso geral no curso

Seu progresso no conteúdo do curso ficará salvo no canto superior direito.

55%

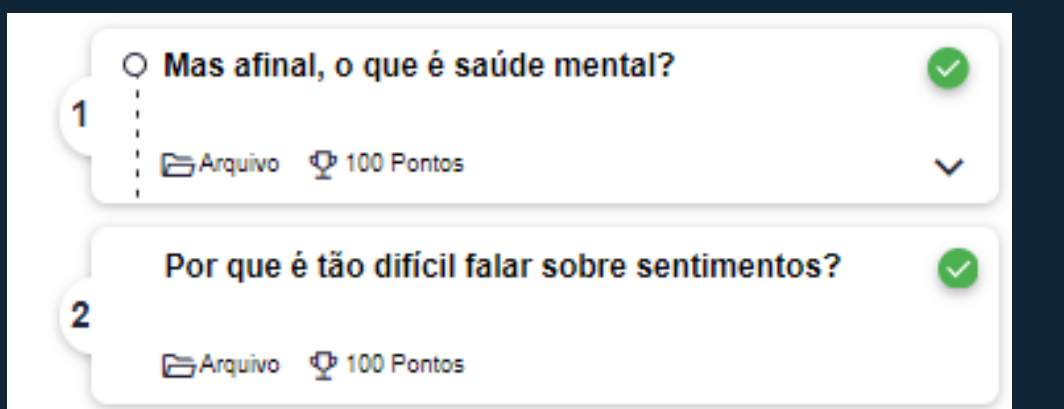

Cada conteúdo finalizado irá ser pontuado e ticado como finalizado.

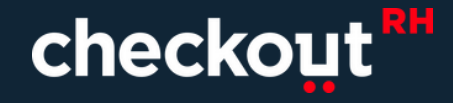

## Cursos e Guia de cursos

Ao finalizar o curso, você será notificado e poderá ir para o próximo curso!

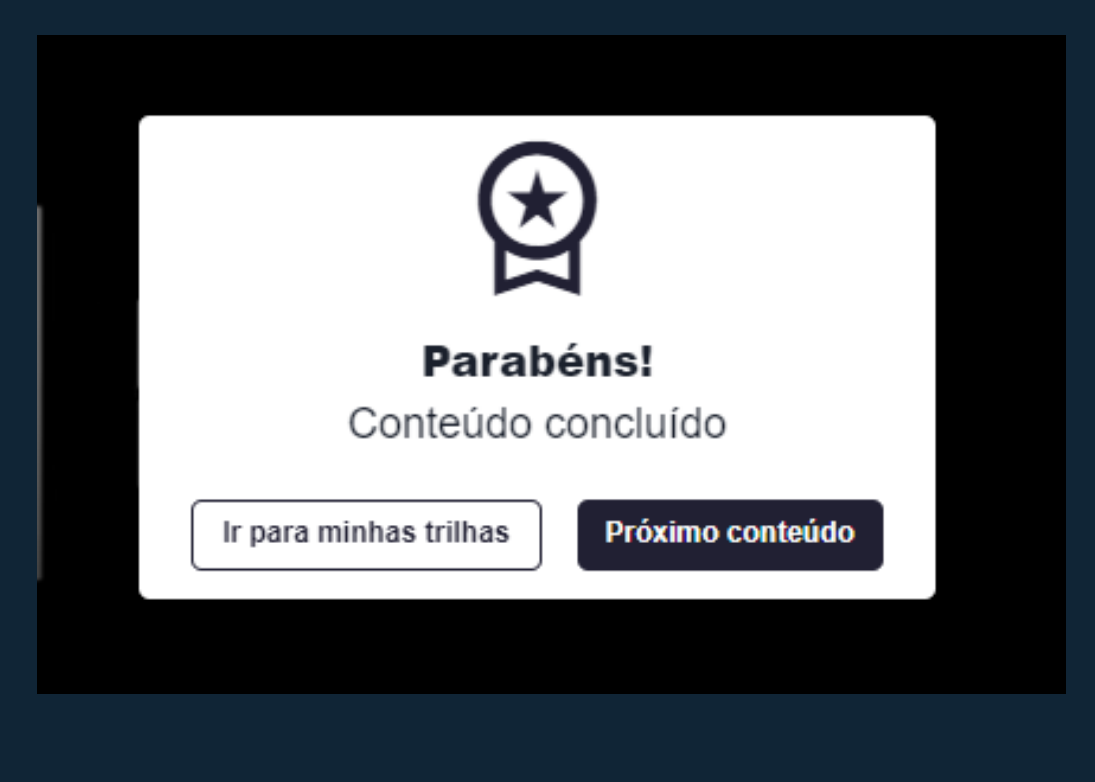

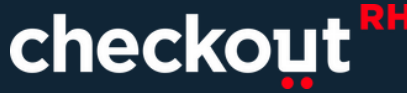

## Emissão de certificado

## Em seu e-mail, automaticamente, você receberá o email com o link para gerar seu ceriticado.

| C i       |            |                      |      |                          |         |                    | 1-100 de 4.494 | <    |    | > :      | •  |
|-----------|------------|----------------------|------|--------------------------|---------|--------------------|----------------|------|----|----------|----|
| Principal | $\bigcirc$ | Promoções            | 6    | Social                   | 0       | Atualizações       | 믹              | Fóru | ns |          |    |
| ☆ twygo   |            | Twygo – Novo certifi | cado | - Logo - Checkout RH Olá | , Eliza | abeth Gameleira Pa | arabéns,       | Ð    | Û  | $\Theta$ | () |

Ao clicar no link que você recebeu em seu email, você será direcionado a uma nova página. Clique em "Para visualizá-lo clique no link abaixo." e o download do seu certificado será feito automaticamente.

| verificar                                       | Certificado                                           |
|-------------------------------------------------|-------------------------------------------------------|
| Para validar o seu certifica<br>certificado e c | do basta informar o código do<br>licar sobre validar. |
| 32da07b4                                        | Validar                                               |
| Este certif                                     | ficado é válido.                                      |
| Para visualizá-lo                               | clique no link abaixo.                                |
| https://checkoutrh.twygo                        | ead.com/certificate/1003654<br>6                      |

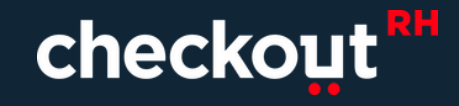

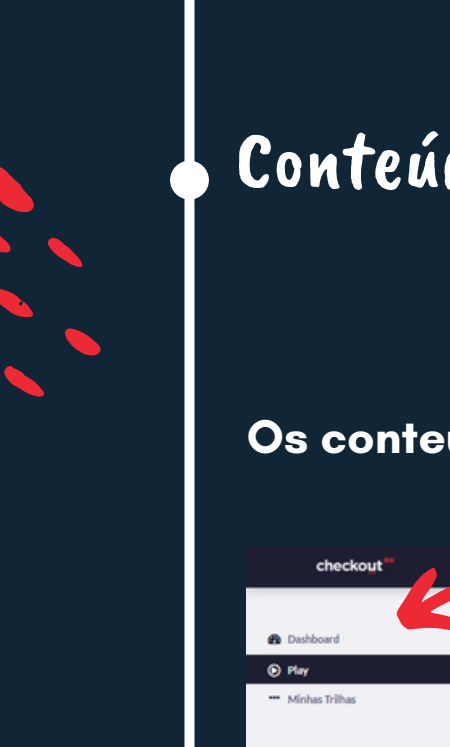

## Conteúdos não obrigatórios

#### Os conteúdos não obrigatórios estarão disponíveis em PLAY.

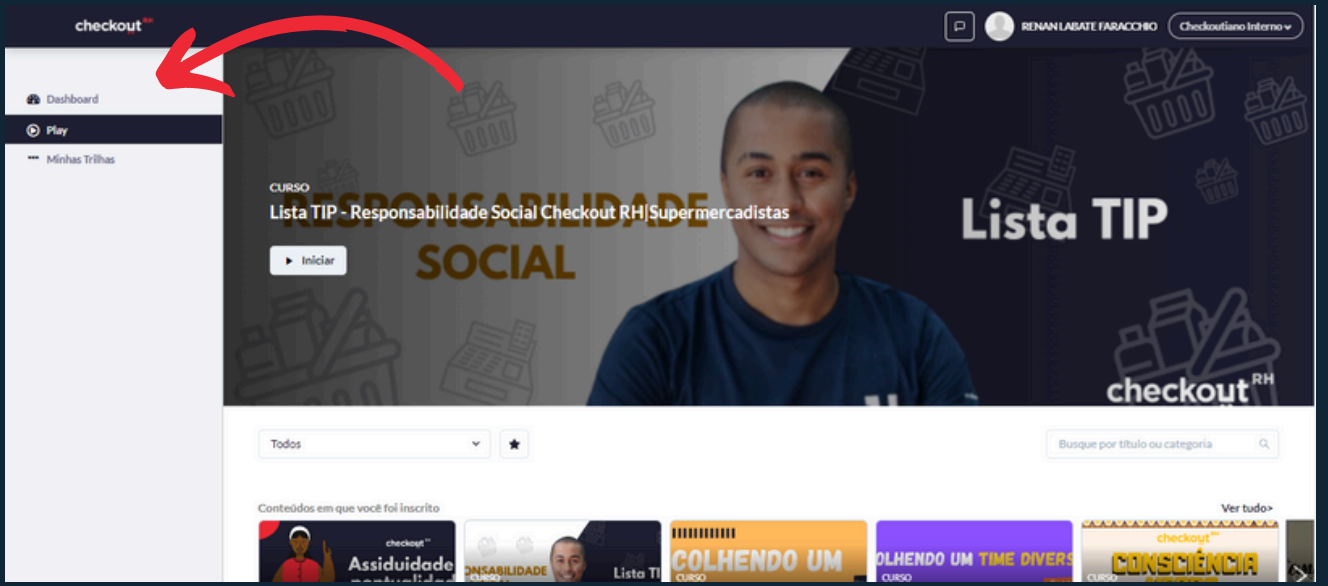

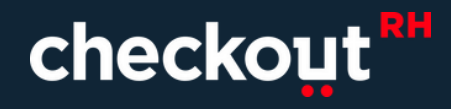

checkout

# checkout

Estamos esperando por você!

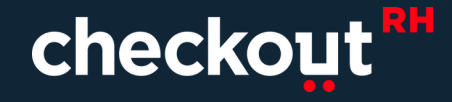